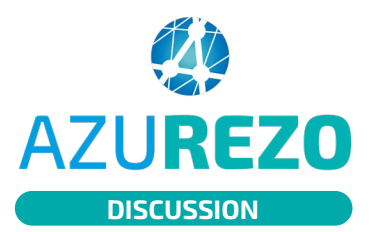

## Admission directe : demandeur en mobile

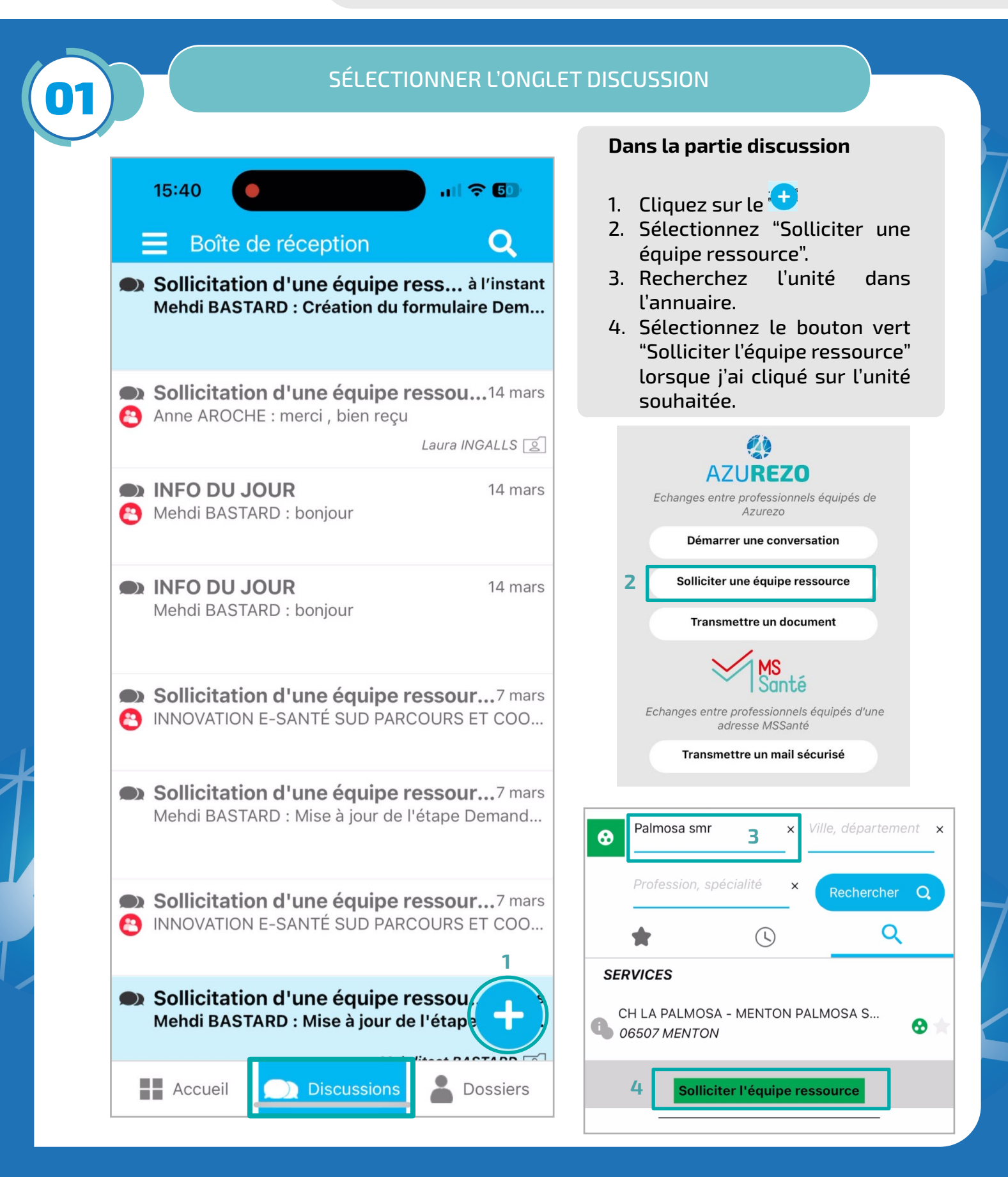

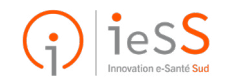

I**/3** 

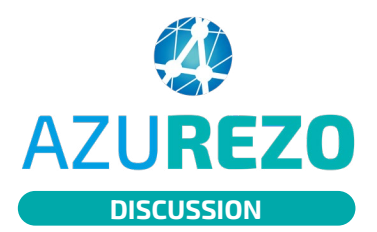

## Admission directe : demandeur en mobile

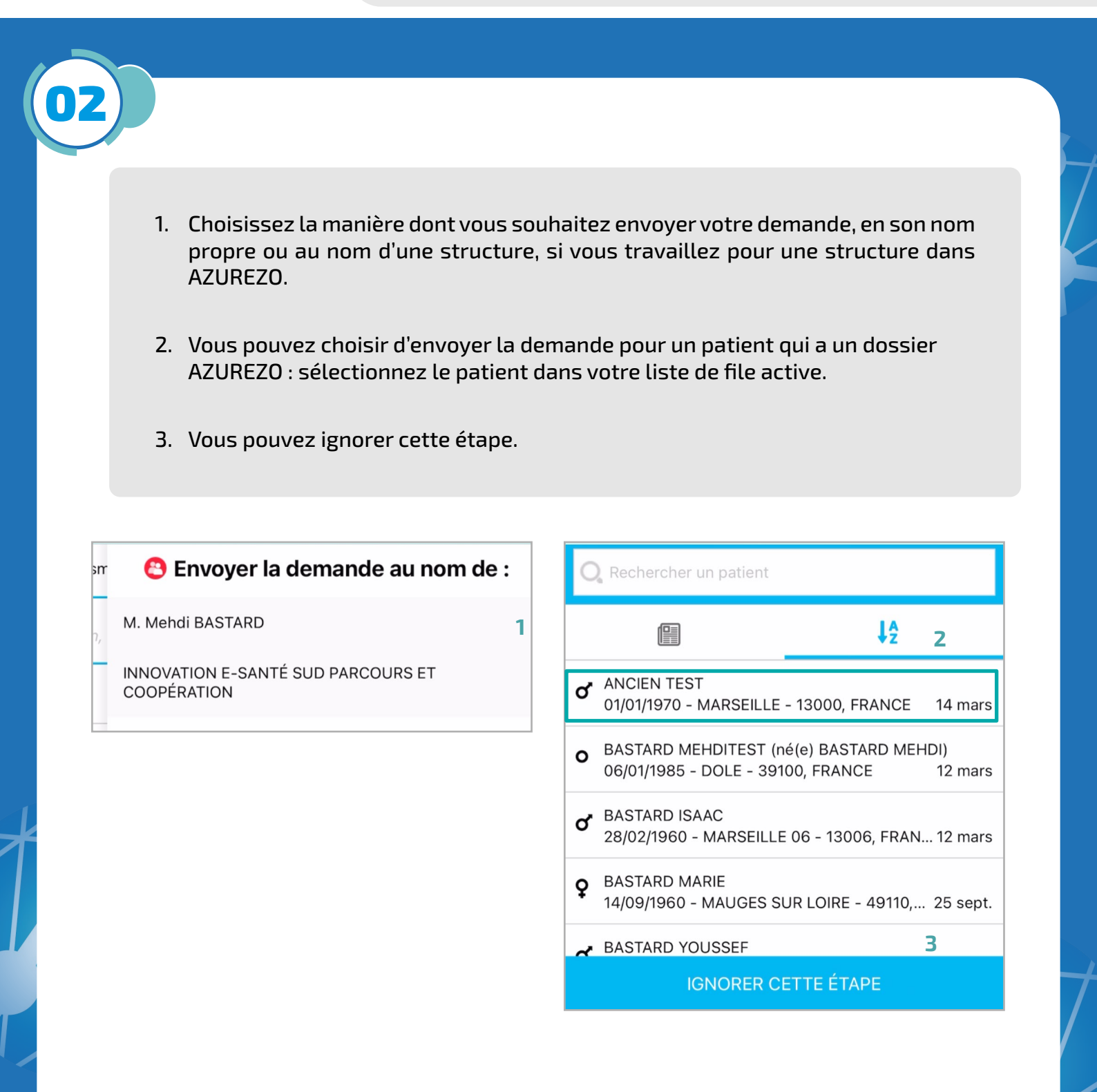

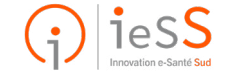

2/3

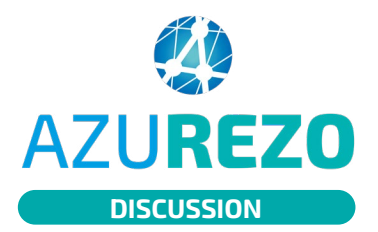

## Admission directe : demandeur en mobile

| 03                                                                                                    |                                                                                                    |                                                                                                    |
|----------------------------------------------------------------------------------------------------|----------------------------------------------------------------------------------------------------|----------------------------------------------------------------------------------------------------|
| <ol> <li>Cliquez sur "Accéd</li> <li>Remplissez les infe</li> <li>Cliquez sur </li> <li>p</li> <li>Joignez la lettre de de liaison.</li> </ol> | er au questionnaire".<br>ormations. Les champs en violets<br>our sauvegarder.<br>e liaison en cliquant sur <b>o</b> et en                                         | sont obligatoires.<br>prenant en photo la lettre                                                                                 |
| 15:40                                                                                                    | 15:40     III TO III       Questionnaire     3       I. Admissions directes                                                                                       | 15:41<br>↓ II 중 ⓓ)<br>Sollicitation d'une équipe res ↓ :<br>▲ ③ ④ ጫ ጫ                                                            |
| formulaire de sollicitation<br>CH LA PALMOSA - MENTON PALMOSA SMR - à l'instant<br>ADM                                                         | <ul> <li>Informations</li> <li>En cas d'urgences vitales, l'usage de ce formulaire<br/>est interdit. Il convient alors d'appeler le SAMU.</li> </ul>              | CLP<br>Éléments demandés par l'équipe<br>ressource :<br>Merci de remplir le formulaire de<br>demande ci-dessous.                 |
|                                                                                                    | En remplissant ce formulaire, vous vous engagez à joindre en pièce-jointe un courrier de liaison à l'attention du service.      Z Validation du professionnel : * | CH LA PALMOSA - MENTON PALMOSA SMR - à l'instant<br>ADM<br>Vu par CLP<br>Création du formulaire Demande d<br>'admission directe. |
|                                                                                                    | Demandeur       Demandeur :       BASTARD Mehdi       Profession :                                                                                                | à l'instant<br>à l'instant<br>Mise à jour de l'étape Demande d<br>'admission directe.<br>à l'instant                             |
|                                                                                                    | Sélectionner une valeur Numéro tel. du professionnel : * V Identité du patient                                                                                    | a l'Instant<br>Vu par MB<br>NB : Les destinataires de la discussion ne sont pas 🗙<br>actifs sur Azurezo.                         |
| 1<br>Accéder au questionnaire                                                                                                    | Nom de naissance du patient :<br>Saisir une valeur<br>Nom d'usage du patient : *<br>Saisir une valeur                                                             | Acceder au questionnaire                                                                                                    |

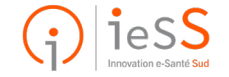

3/3